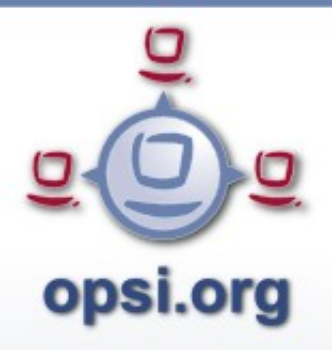

#### WIM Images mit opsi opsi-wim-capture

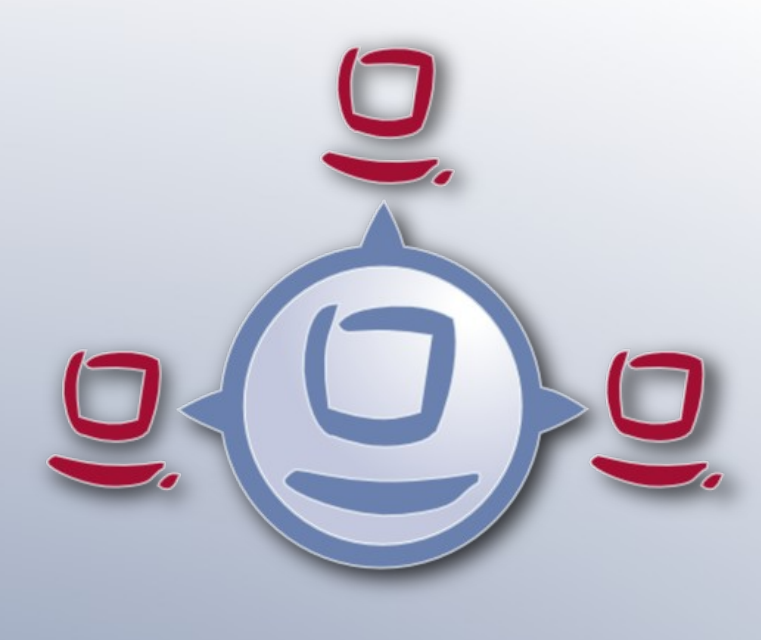

opsi

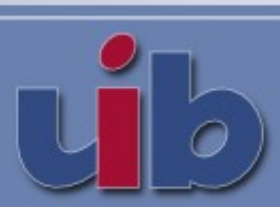

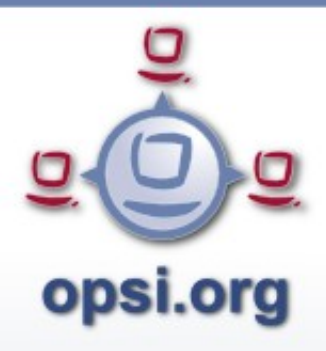

### Überblick

- Integration von Produkten in die Windows-Installation
  - Produkte wie mshotfix dauern sehr lange
  - Es gibt Produkte welche schwer zu paketieren sind
- Erstellung eines WIM Images
  - Depersonalisiert und per setup.exe installierbar
  - opsi-Metadaten (welche Produkte waren in welcher Version installiert) werden gesichert und restored

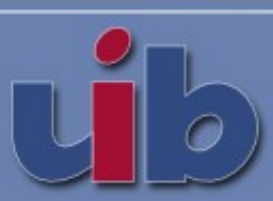

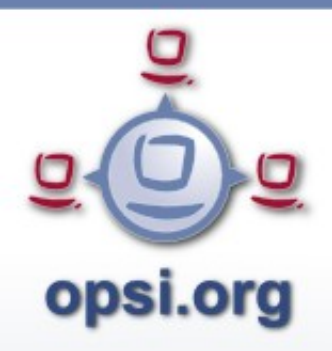

#### opsi-wim-capture

- Ein Masterprodukt (localboot) mit allen properties
- Hilfsprodukte:
  - opsi-clonezilla
  - Win Target Produkte

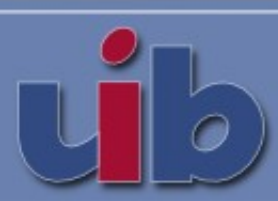

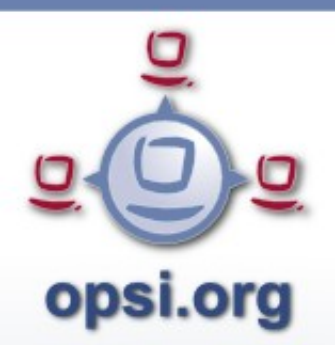

### opsi-wim-capture Ablauf

- Installation von Windows mit PreservePE
- opsi-clonezilla Backup der Platte (System+PE)
- Backup opsi Metadaten
- PE bootfähig machen und PE script erstellen
- Sysprep (Depersonalisierung)
- PE-Boot Capture und schreiben ins Zielprodukt
- opsi-clonezilla Restore der Platte (System+PE)

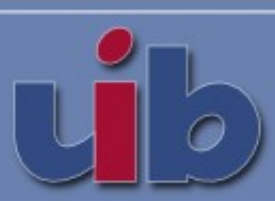

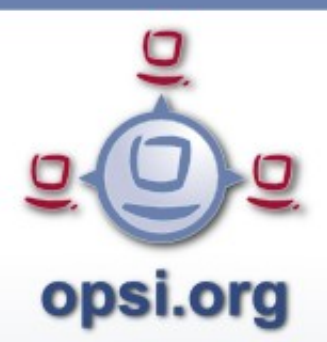

#### opsi-wim-capture: Pre1

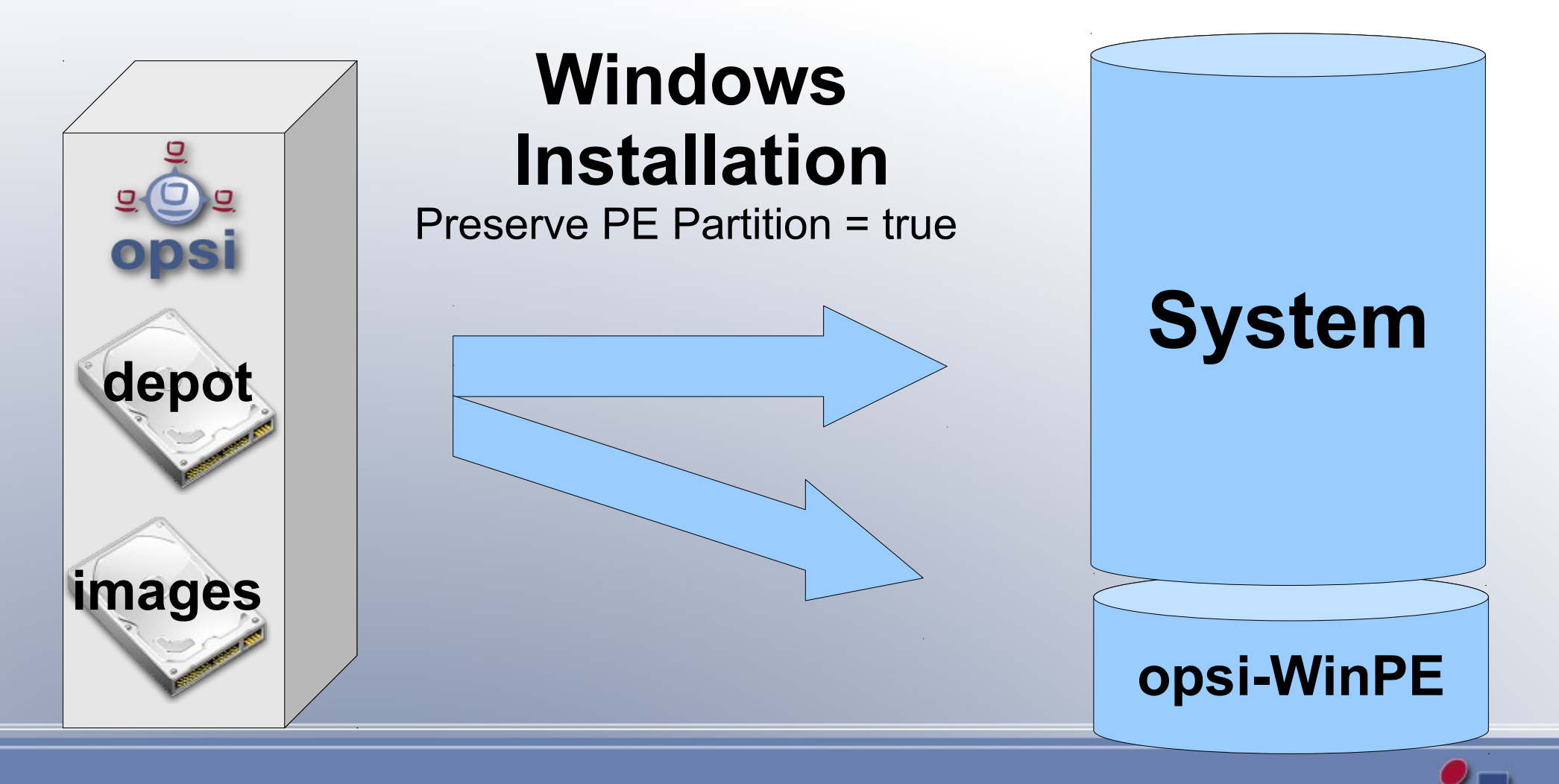

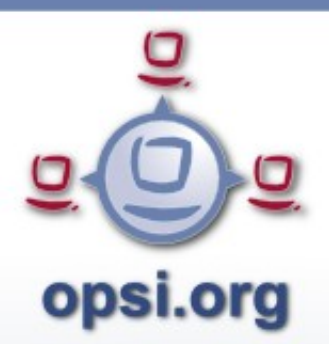

#### opsi-wim-capture: Pre2

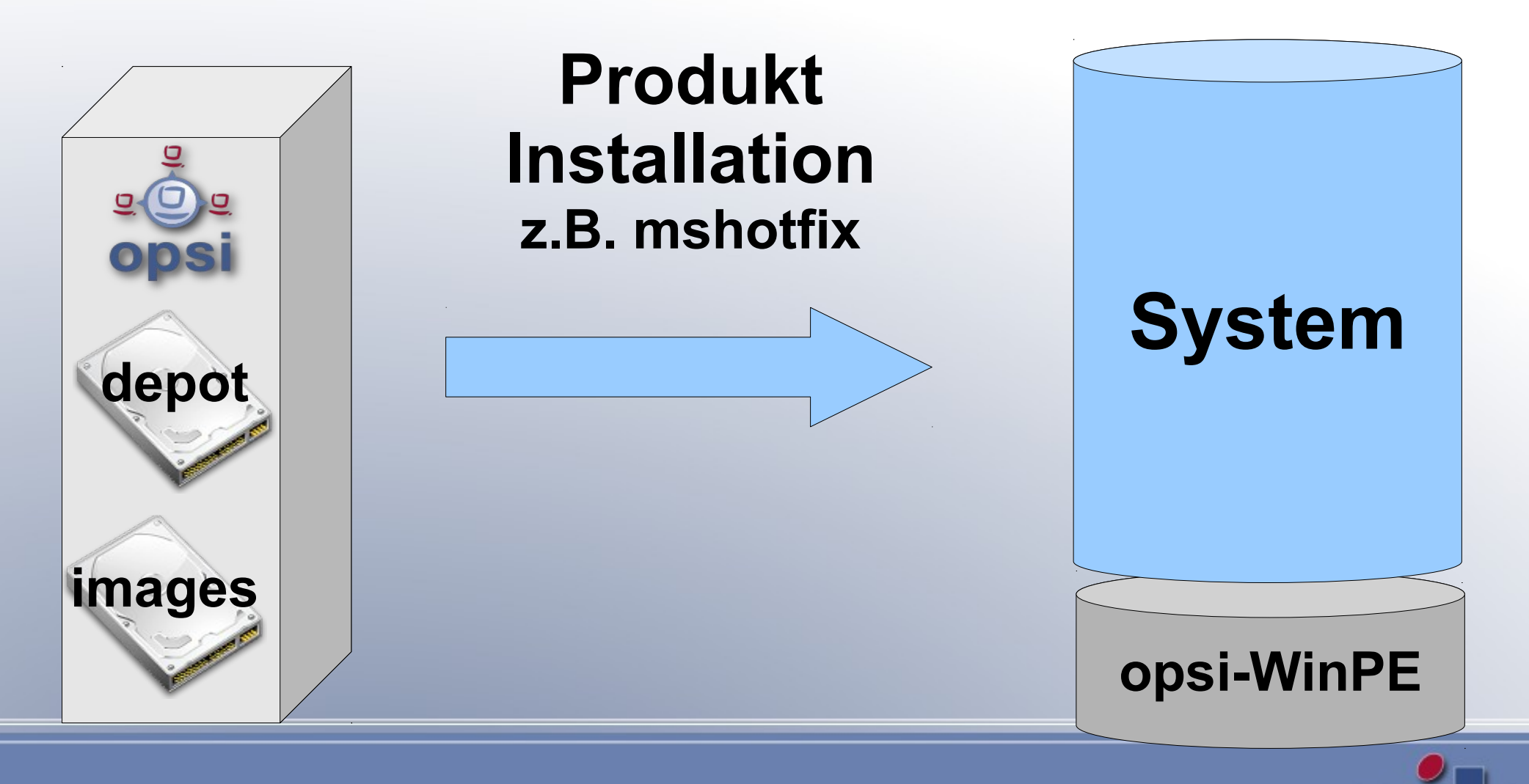

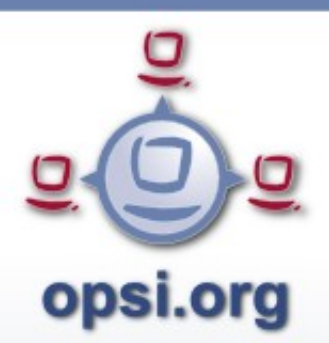

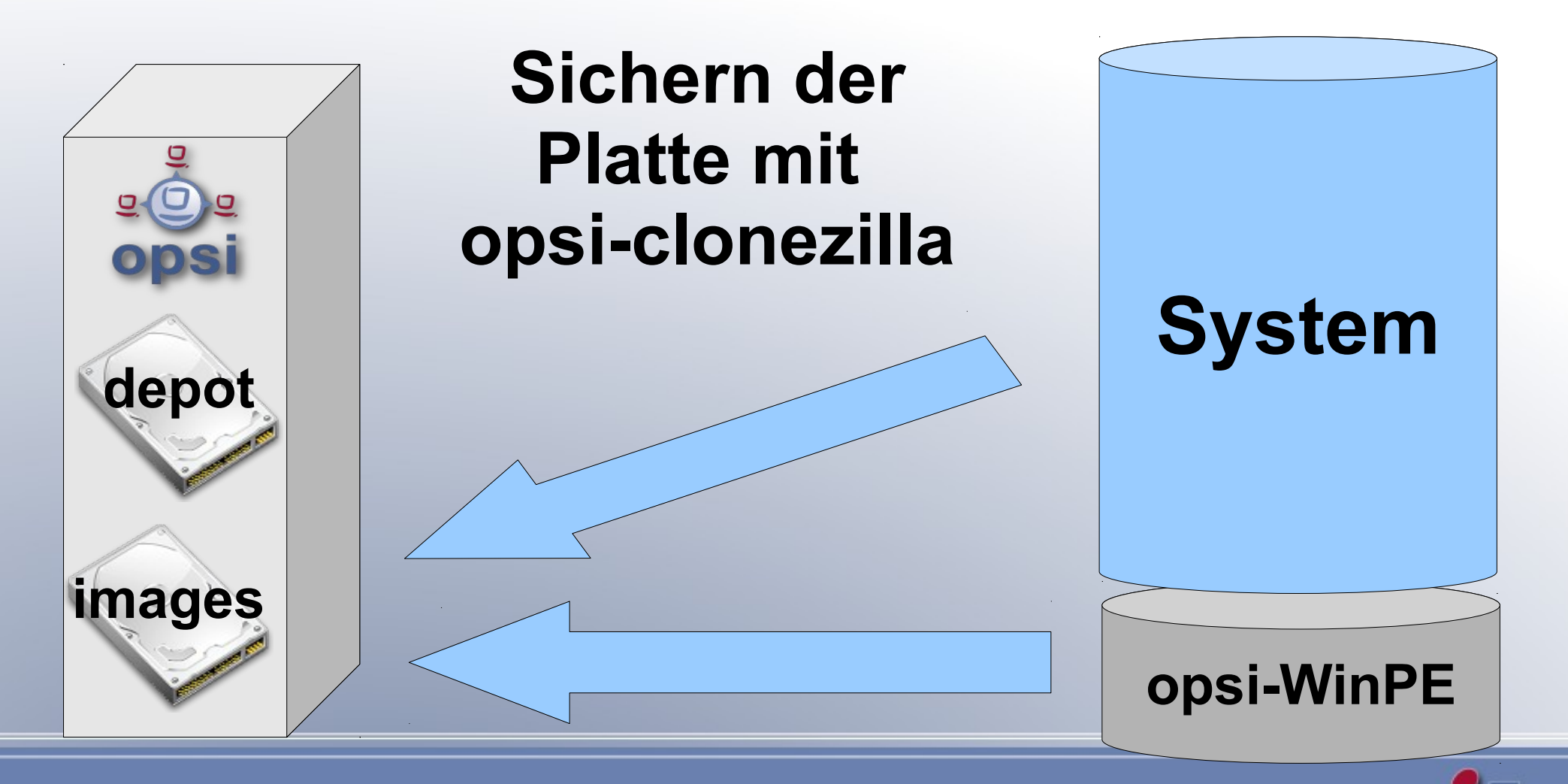

# opsi.org opsi-wim-capture: Step1a

- Warum opsi-clonezilla Backup?
  - Das nachfolgende Sysprep macht die Systempartition f
    ür die weitere Verwendung unbrauchbar
  - Ein vom erstellten (captured) WIM-Image erstelltes System enthält Informationen über das gelaufene Sysprep und ist nicht als Basis für weitere opsi-wim-capture Läufe geeignet
  - Erneutes capturen immer auf Basis des restoreten opsi-clonezilla Images ausführen

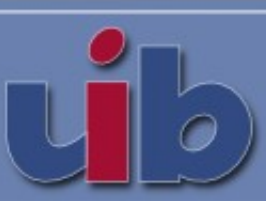

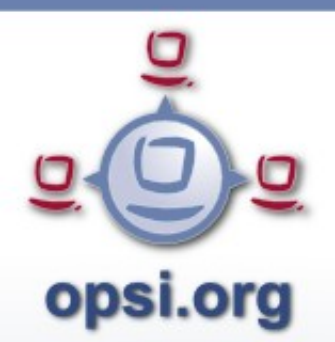

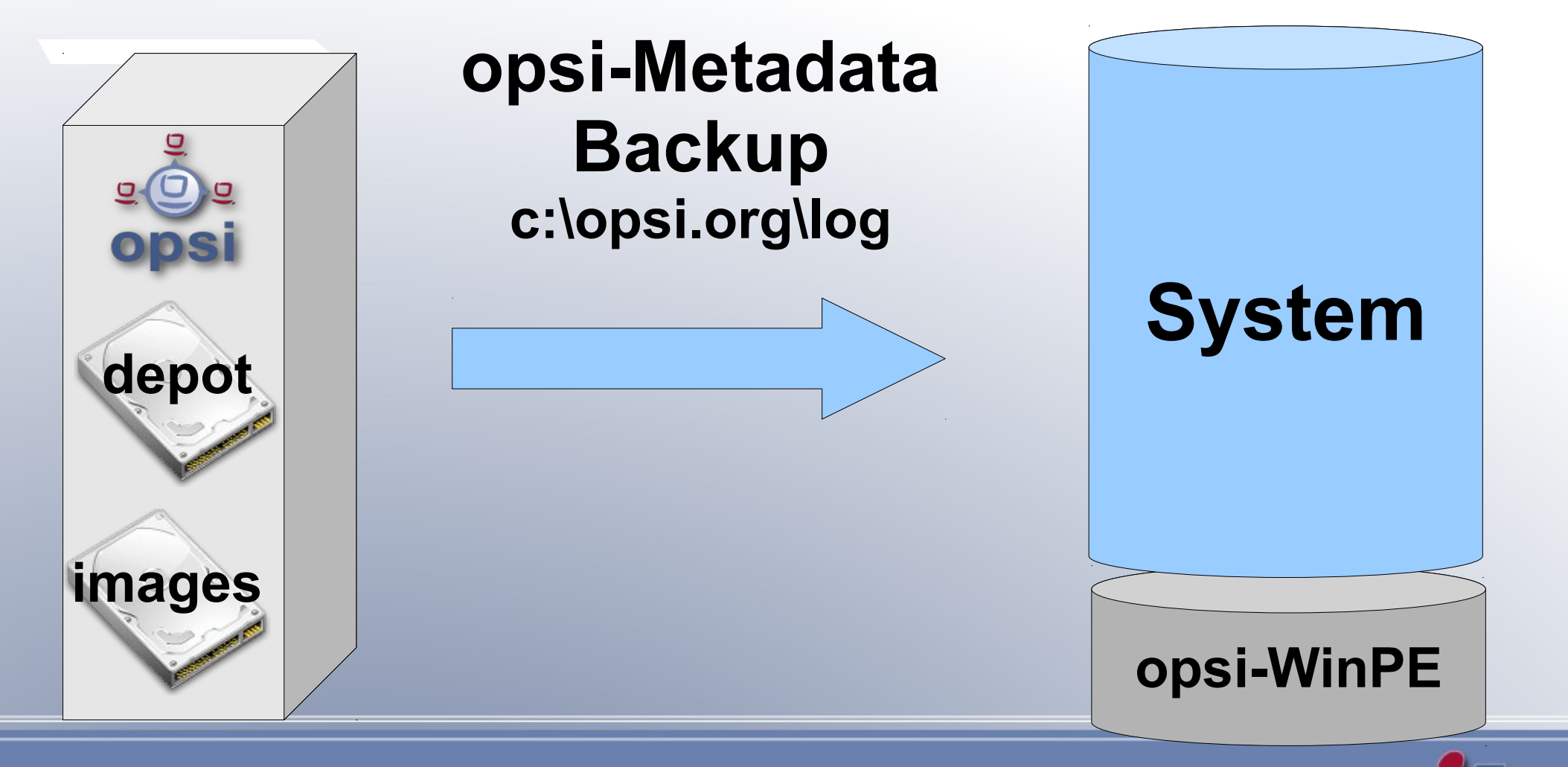

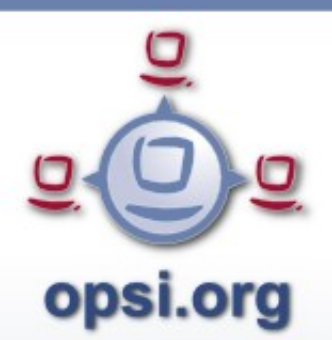

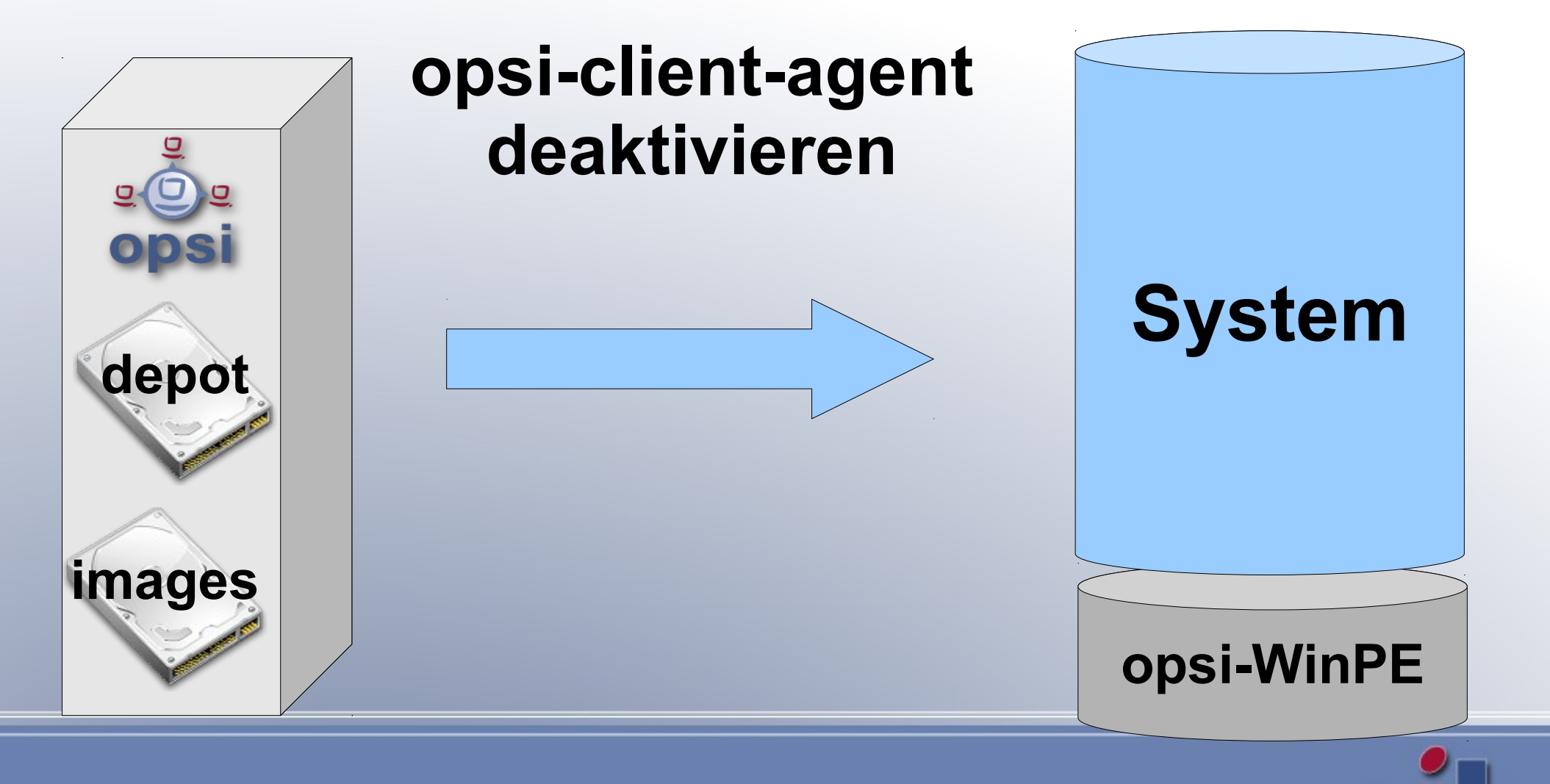

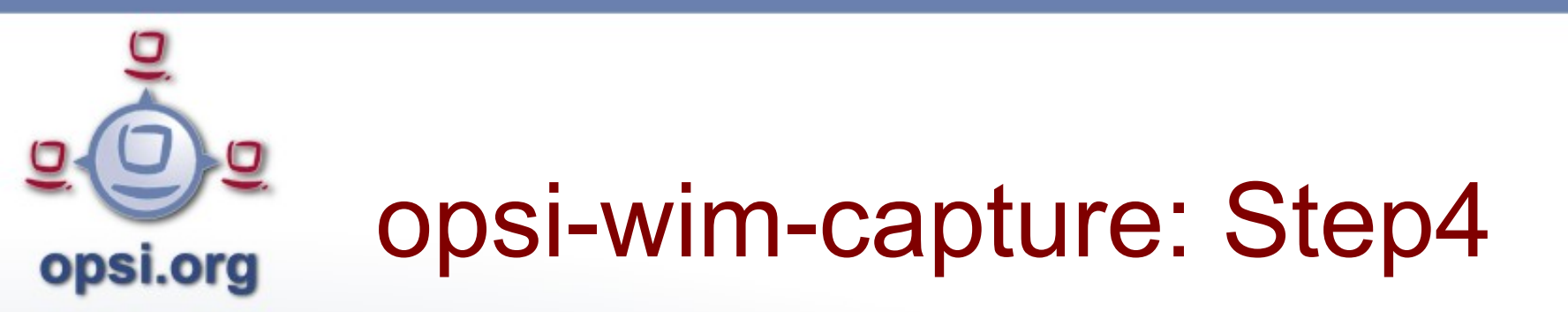

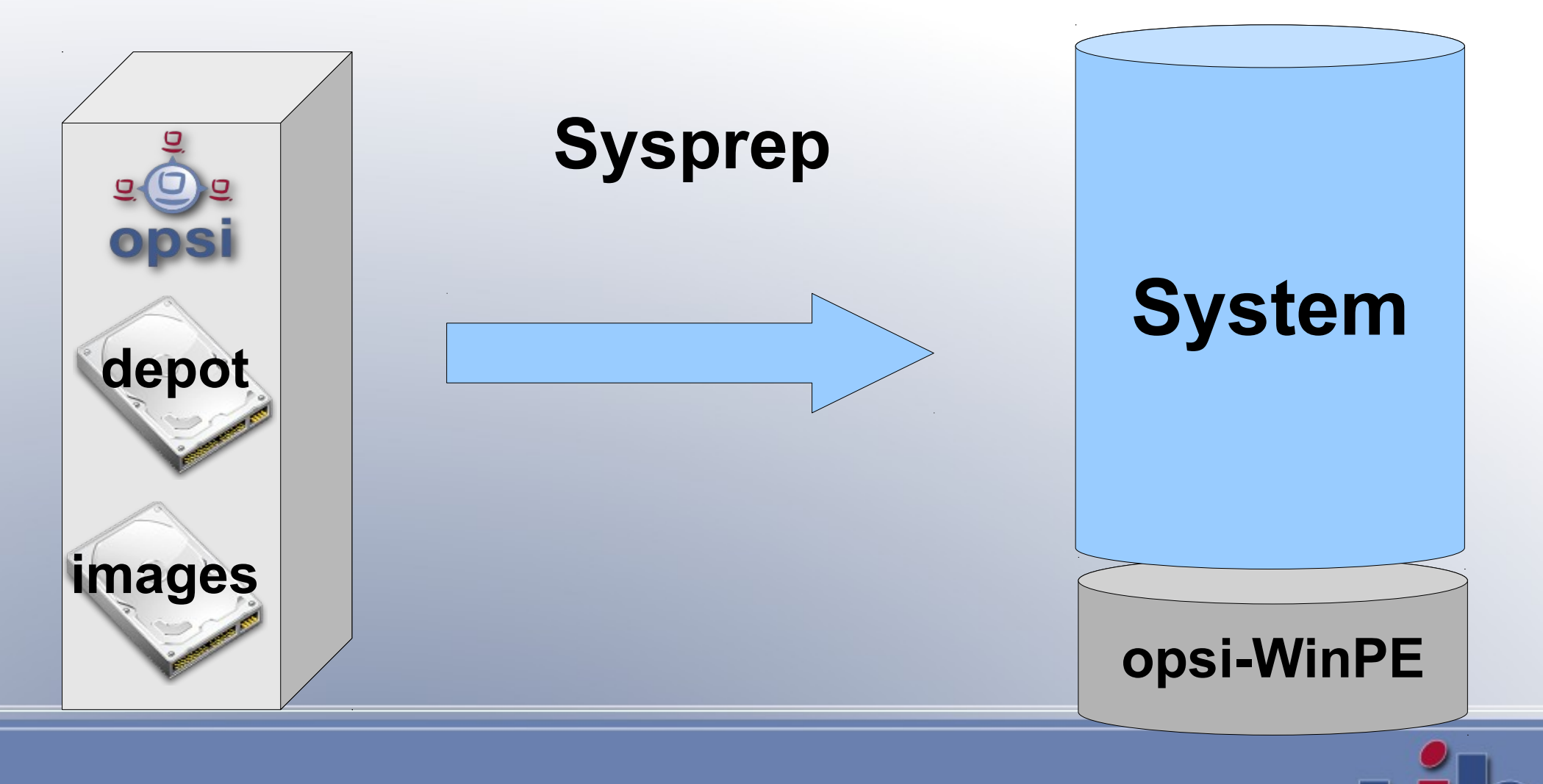

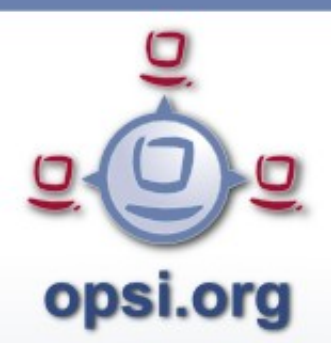

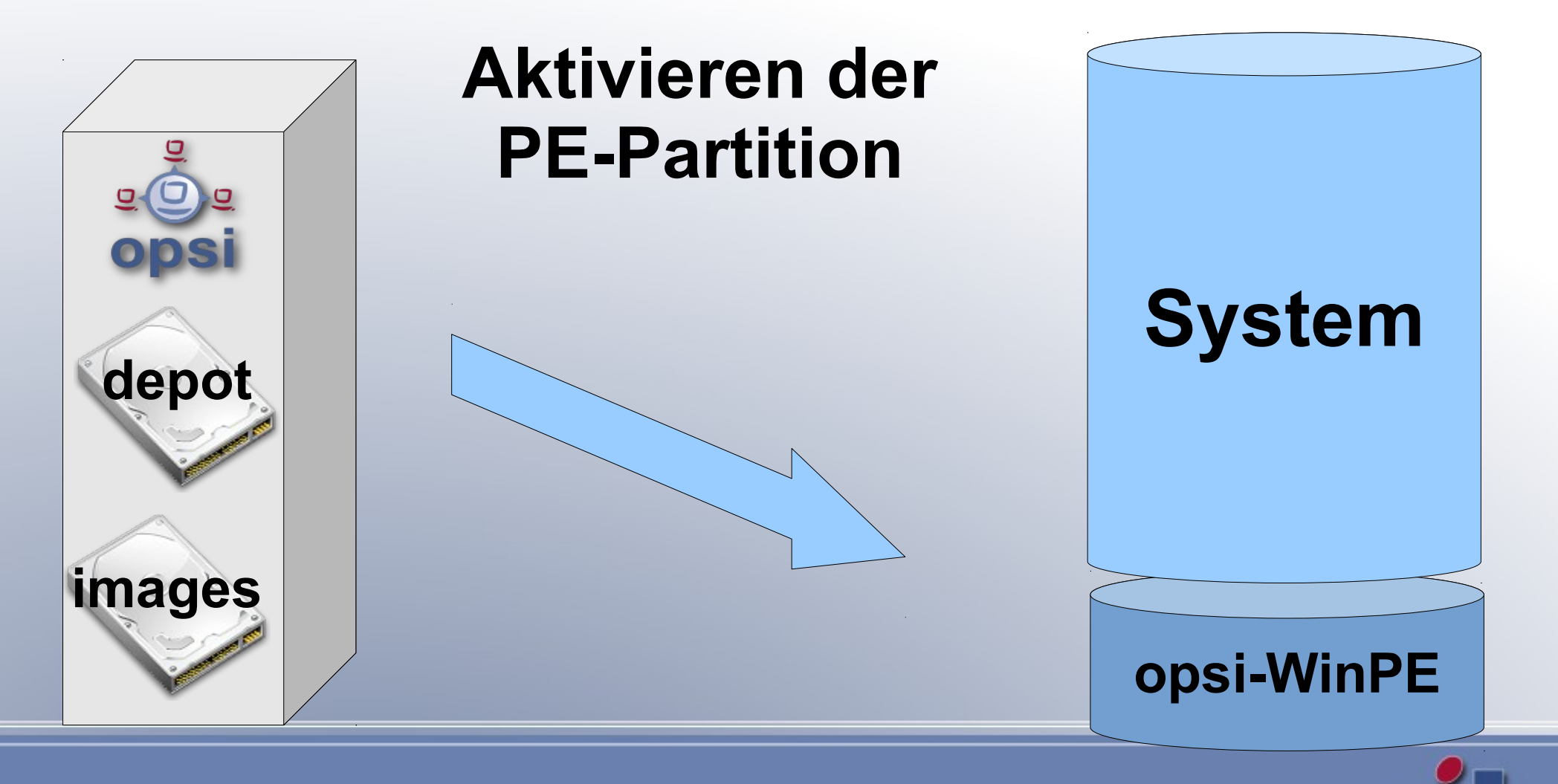

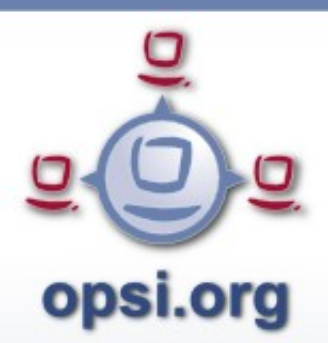

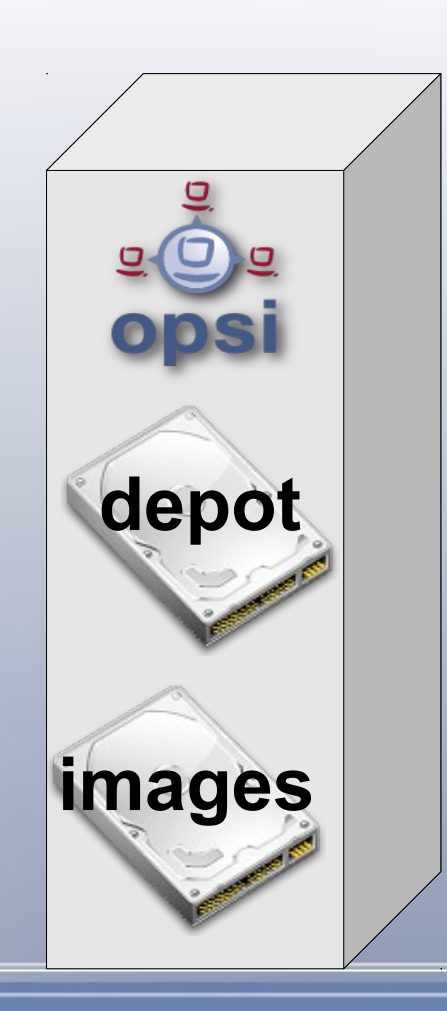

#### Schreiben der work.cmd und Reboot

System

#### opsi-WinPE

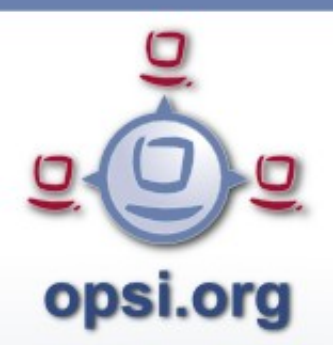

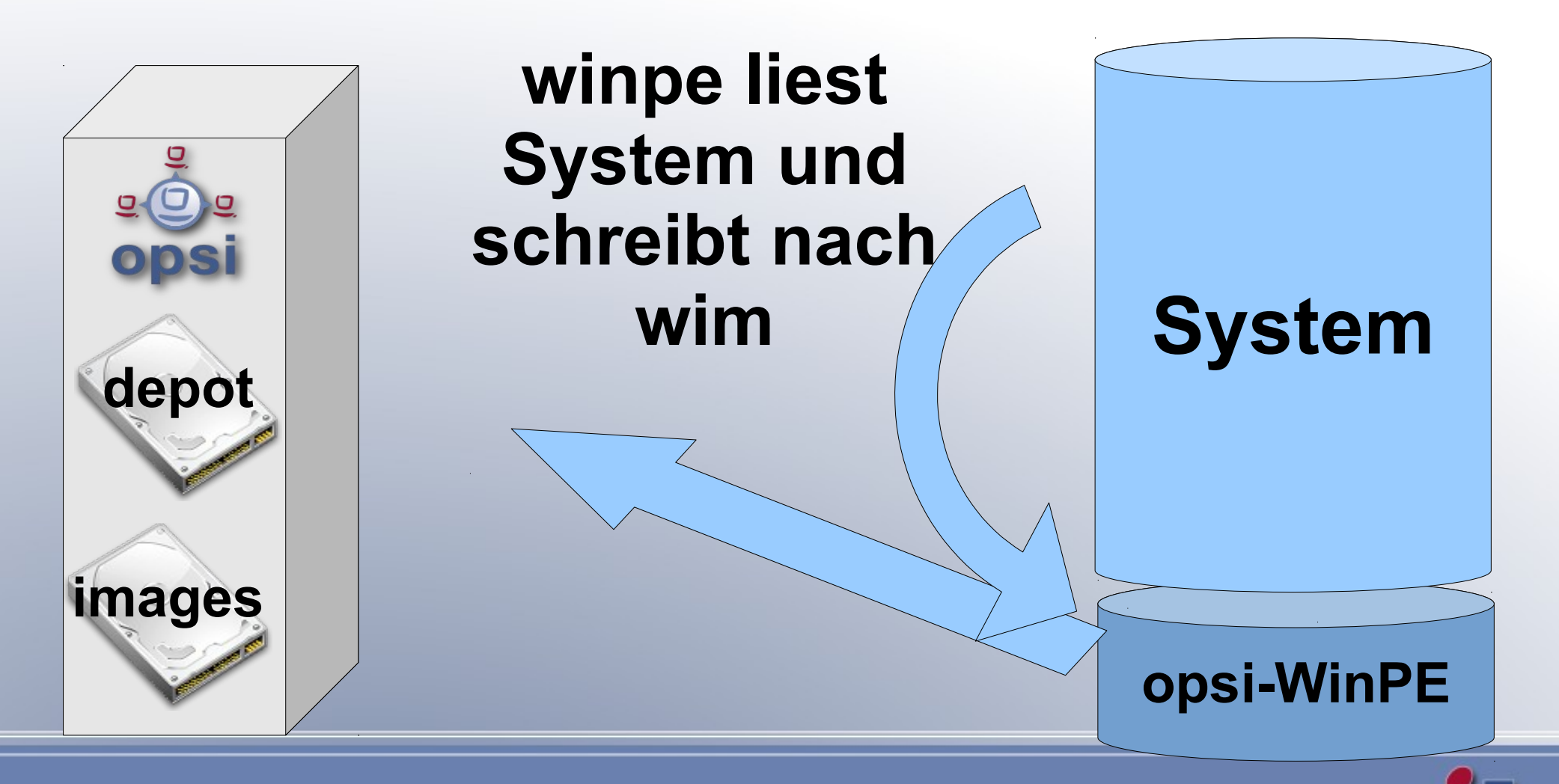

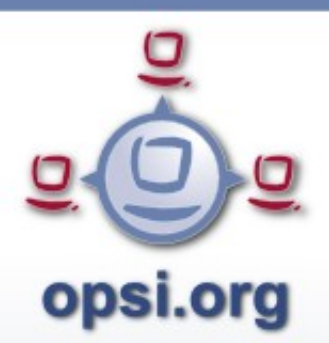

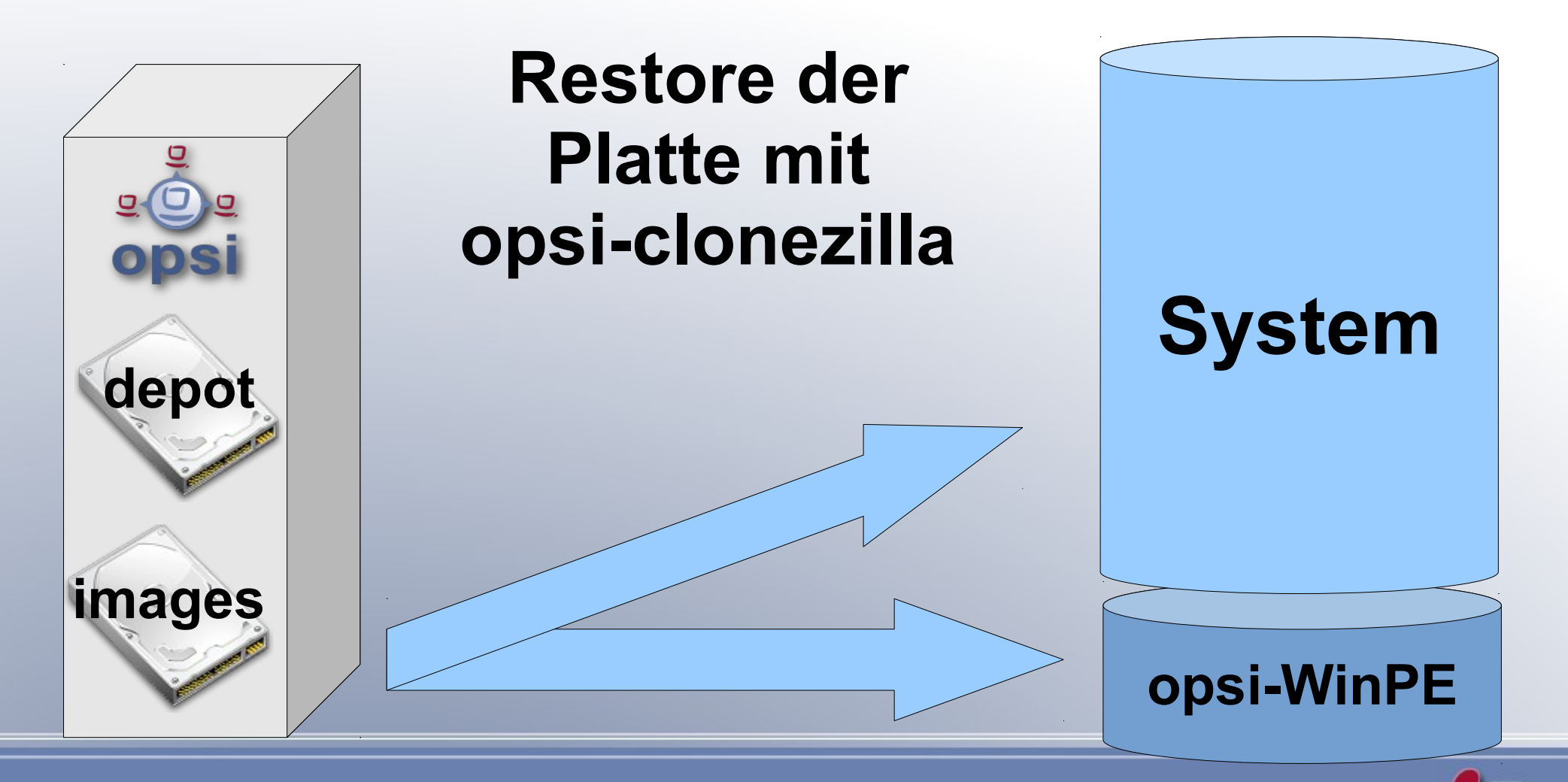

## opsi.org opsi-wim-capture: Properties

| Property-Konfiguration       | Sector 1          |
|------------------------------|-------------------|
| Property-Name                | Property-Wert     |
| always_backup_before_sysprep | true              |
| capture_mode                 | append            |
| checkdisk_before_capture     | false             |
| clonezilla_imagefile         | auto              |
| disabled                     | false             |
| image_description            |                   |
| imagename                    | capture           |
| opsi_depot_rw_host           |                   |
| setup_after_capture          | opsi-clonezilla   |
| startcapture                 | true              |
| target_product               | win7-x64-captured |

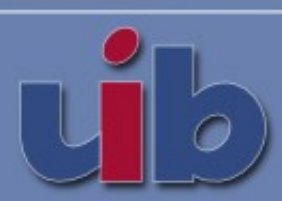

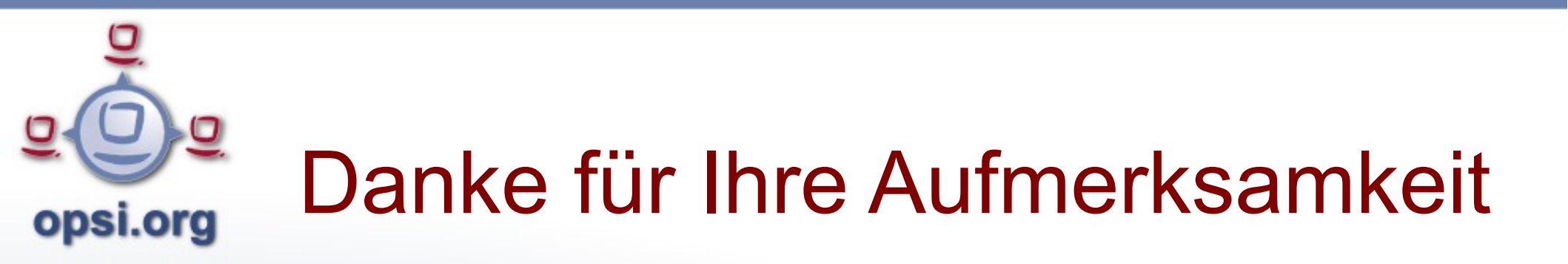

Weitere Infos im Internet unter:

opsi.org uib.de

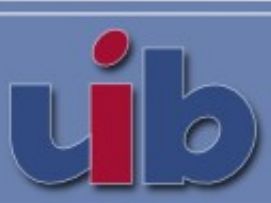